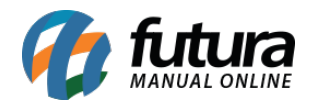

Sistema: Futura Server

Caminho: *Fiscal>NF-e Cadastro>Devolução de Compra* 

Referência: FS89

Versão: 2019.09.09

**Como funciona**: Está tela é utilizada para efetuar a Devolução de Notas Fiscais de Compra.

É importante lembrar que para este procedimento ser feito, é necessário que a NF-e de Compra tenha sido importada anteriormente no sistema.

Para emitir a devolução, acesse o caminho indicado acima e o sistema abrirá a tela abaixo:

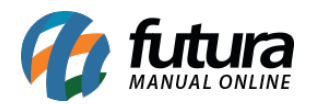

| Devolução<br>Deixeirol                                                                                                    | o de compras 🗴                                                                                                    |                                                                                                    |                                                                                                    |                                                                                                    |       |
|----------------------------------------------------------------------------------------------------|----------------------------------------------------------------------------------------------------|----------------------------------------------------------------------------------------------------|----------------------------------------------------------------------------------------------------|----------------------------------------------------------------------------------------------------|-------|
| Empresa<br>Fornecedor<br>Data                                                                                                    | 2<br>235101                                                                                                    | EMPRESA                                                                                                    | TESTE LTDA                                                                                                    | Pesquisar                                                                                                    |       |
| Nº Nota                                                                                                    |                                                                                                    |                                                                                                    |                                                                                                    | Limpar Pesquisa [F4]                                                                                                    |       |
| ID<br>3471170<br>3643080<br>3749380<br>3879490<br>3922190<br>3942440<br>3942480<br>3950160<br>4028970<br>4028830<br>4030200<br>4115430<br>4261400 | Nr. Nota<br>1 547339<br>1 557122<br>1 562966<br>1 569683<br>1 572128<br>1 572568<br>1 573269<br>1 573946<br>1 574303<br>1 574303<br>1 576524<br>1 576660<br>1 581022<br>1 588414 | Serie<br>0 001<br>2 001<br>5 001<br>3 001<br>3 001<br>9 001<br>5 001<br>9 001<br>9 | Total Nota<br>3.064,72<br>1.934,79<br>1.665,18<br>2.926,74<br>1.451,30<br>2.280,46<br>2.827,04<br>1.862,04<br>203,52<br>2.681,96<br>25,43<br>3.142,92<br>3.454,74 | Status         Entrada           Impresso         31/01/2018           Impresso         28/03/2018           Impresso         30/04/2018           Impresso         12/06/2018           Impresso         26/06/2018           Impresso         28/06/2018           Impresso         03/07/2018           Impresso         06/07/2018           Impresso         20/07/2018           Impresso         24/07/2018           Impresso         28/09/2018           Impresso         28/09/2018 |       |
| Seleciona                                                                                                    | ado Nao Seleo                                                                                                    | cionado                                                                                                    |                                                                                                    |                                                                                                    | Gerar |

Selecione a Nota fiscal que deseja emitir a devolução, clique no botão **Gerar** e o sistema abrirá a tela abaixo:

OBS: Neste momento é possível selecionar mais de uma nota do mesmo fornecedor para ser emitido uma única nota de devolução.

As devoluções efetuadas serão salvas na base de dados, portanto, se uma nota possuir 10 produtos e 5 forem devolvidos, caso futuramente haja a necessidade de uma nova devolução, restarão apenas 5 produtos;

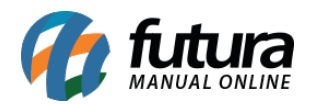

| Devoluçã      | io de con  | npra: | s ×                                       |      |      |               |                      |           |  |
|---------------|------------|-------|-------------------------------------------|------|------|---------------|----------------------|-----------|--|
| Principal Da  | ados Impor | taca  | D                                         |      |      |               |                      |           |  |
|               |            |       |                                           |      |      |               |                      |           |  |
|               |            |       |                                           |      |      |               |                      |           |  |
| Empresa       |            | 1 6   | BAU POWER 1,99 UTILIDADES DOMESTICAS LTDA | - ME |      |               |                      |           |  |
| Fornecedor    |            | 70 F  | PLASUTIL                                  |      |      |               |                      |           |  |
| Tipo Pedido   | 25         | ۹ ۵   | DEVOLUÇÃO DE COMPRA PARA COMERCIALIZAÇÃ   | ío   |      |               |                      |           |  |
| Motivo Devol. | MERCAD     | ORIA  | DANIFICADA                                |      |      |               |                      |           |  |
|               | Gerar      | Pedi  | do para movimentar estoque                |      |      |               |                      |           |  |
| Coo           | d. Barras  |       | Descri                                    | сао  | Unid | Qtd. Recebida | Quantidade Devolucao |           |  |
| 7896042004    | 16         |       | LIXEIRA 90X312X578MM                      |      | UN   | 6,00          | 3,00                 |           |  |
|               |            |       |                                           |      |      |               |                      |           |  |
|               |            |       |                                           |      |      |               |                      |           |  |
|               |            |       |                                           |      |      |               |                      |           |  |
|               |            |       |                                           |      |      |               |                      |           |  |
|               |            |       |                                           |      |      |               |                      |           |  |
|               |            |       |                                           |      |      |               |                      |           |  |
|               |            |       |                                           |      |      |               |                      |           |  |
|               |            |       |                                           |      |      |               |                      |           |  |
|               |            |       |                                           |      |      |               |                      |           |  |
|               |            |       |                                           |      |      |               |                      |           |  |
|               |            |       |                                           |      |      |               |                      |           |  |
|               |            |       |                                           |      |      |               |                      |           |  |
|               |            |       |                                           |      |      |               |                      |           |  |
|               |            |       |                                           |      |      |               |                      |           |  |
|               |            |       |                                           |      |      |               |                      |           |  |
|               |            |       |                                           |      |      |               |                      |           |  |
|               |            |       |                                           |      |      |               |                      |           |  |
|               |            |       |                                           |      |      |               |                      |           |  |
|               |            |       |                                           |      |      |               |                      |           |  |
|               |            |       |                                           |      |      |               |                      |           |  |
|               |            |       |                                           |      |      |               |                      |           |  |
|               |            |       |                                           |      |      |               |                      |           |  |
|               |            |       |                                           |      |      |               |                      |           |  |
|               |            |       |                                           |      |      |               |                      |           |  |
|               |            |       |                                           |      |      |               |                      |           |  |
|               |            |       |                                           |      |      |               |                      |           |  |
|               |            |       |                                           |      |      |               |                      |           |  |
|               |            |       |                                           |      |      |               | Cancelar             | Gerar NFE |  |
|               |            |       |                                           |      |      |               |                      |           |  |

Empresa: A empresa será preenchida automaticamente;

Fornecedor: O fornecedor será preenchido automaticamente;

**Tipo Pedido:** Informe qual será o Tipo de Pedido para emissão da NFe, sendo uma das opções abaixo:

**Obs:** Caso necessario é possível cadastrar outros tipos de pedidos para esta rotina;

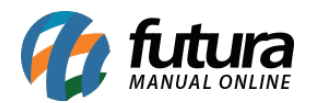

|              | consulta de lipo a                     |           |
|--------------|----------------------------------------|-----------|
| Filtrar por: | Tipo de Filtro: Valor do Campo         | :         |
| Descrição    | Contendo:                              |           |
| Código       | Descriçã                               | io 🔨      |
| 25 DEV       | OLUÇÃO DE COMPRA PARA COMERCIALIZAÇÃ   | 0         |
| 27 DEV       | 'OLUÇÃO DE COMPRA DE MATERIAL DE USO O | U CONSUMO |
|              |                                        |           |
|              |                                        |           |
|              |                                        |           |
|              |                                        |           |
|              |                                        |           |
|              |                                        |           |
|              |                                        |           |
|              |                                        |           |
|              |                                        |           |
|              |                                        |           |
|              |                                        |           |
|              |                                        |           |
|              |                                        |           |
|              |                                        |           |

**Motivo Devol:** Descreva neste campo o motivo pela qual a mercadoria está sendo devolvida, lembrando que este motivo é o que será enviado para o SEFAZ;

**Gerar Pedido para movimentar estoque:** Caso queira movimentar o estoque com esta devolução, deixe esta opção habilitada e o sistema criará um pedido de devolução;

Após preencher estas informações, informe a quantidade que será devolvida, conforme a imagem abaixo:

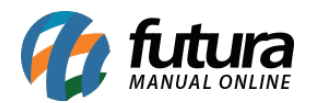

| Empresa       |        | 1 EMPRE     | SA TESTE LTDA                      |                           |              |                    |                |                 |                 |
|---------------|--------|-------------|------------------------------------|---------------------------|--------------|--------------------|----------------|-----------------|-----------------|
| Fornecedor    | 4      | 303 FORNE   | CEDOR XML                          |                           |              |                    |                |                 |                 |
| Tipo Pedido   | 25     | DEVOLI      | JÇÃO DE COMPRA PARA CON            | MERCIALIZAÇÃO             |              |                    |                |                 |                 |
| Motivo Devol. | MERCA  |             | IFICADA                            |                           |              |                    |                |                 |                 |
|               | 🗹 Gera | r Pedido pa | ra movimentar estoque              | Pri                       | oduto Comple | tamente Devolvido. |                |                 |                 |
| ódigo         | 6103   | Nro. Nota   | Data de Emissão<br>9121 26/09/2016 | Total da Nota<br>2.880,00 |              |                    |                |                 |                 |
| Cód. Barras   |        | Referência  | Descrição                          |                           | Unid.        | Qtd. Nota          | Qtd. Devolvida | Qtd. Disponível | Qtd. à Devolver |
|               | 500    | 21103       | XM-50659 CX120 PREN                | DEDOR DE CABELO           | UN           | 1.440,00           | 0,00           | 1.440,00        | 3,00            |

Após adicionar a quantidade, clique em *Gerar NFE* e o sistema irá abrir a tela abaixo:

| Novo [F2]         Excluir         Gravar [F10]         Cancelar         Gerar/Imprim YFE         GNRE         Mais Opcose           Consulta         Digitacao         Empresa         1         MMRESA TESTE LTDA         SP         Tipo         Devolucao de Compre         Normal           Tipo de Pedido         25         DeVOLUÇÃO DE COMPRA PARA COMERCIALIZAÇÃO         Tipo Emissão NE         Normal         Status         Aguardando Impressao         Nº Ped. 90503           Clente,Form.         4303         17.252.593/0001-00         PORRECEDOR XML         Status         Aguardando Impressao         Nº Ped. 90503           Crente,Form.         4303         17.252.593/0001-00         PORRECEDOR XML         Status         Aguardando Impressao         Nº Ped. 90503           Produito (Alt + F)         Importacao (Alt + I)         NEE         Entrada Ant. Tributaria         Outras Informacoes (Alt + O)         Servicos (Alt + S)         Enderecos         Pagamentos         Carta de Correcao - CCe         Doc. Fiscal Reterenciado         Duplica           Induit         Alterar         Excluir         Entrada Ant. Tributaria         Outras Informacoes (Alt + O)         Servicos (Alt + S)         Enderecos         Pagamentos         Carta de Correcao - CCe         Doc. Fiscal Reterenciado         Duplica           Induit         Alterar <th>Devolução</th> <th>de compras</th> <th>Digitação d</th> <th>de Nota Fiscal 🗙</th> <th></th> <th></th> <th></th> <th></th> <th></th> <th></th> <th></th> <th></th> <th></th> <th></th> <th></th> <th></th> <th></th>                                                                                                    | Devolução      | de compras     | Digitação d    | de Nota Fiscal 🗙 |             |                 |             |                |                |            |              |          |              |                |                 |                            |            |
|----------------------------------------------------------------------------------------------------|----------------|----------------|----------------|------------------|-------------|-----------------|-------------|----------------|----------------|------------|--------------|----------|--------------|----------------|-----------------|----------------------------|------------|
| Consulta       Digitaca       Normal       Spo       Devolução de Compra       Normal         Tipo de Pedido       25 ©       DEVOLUÇÃO DE COMPRA PARA COMERCIALIZAÇÃO       Tipo de Devolução de Compra       Nº Ped. 90503         Clente/Form.       4303 ©       17.292.593/0001-00       PORNECEDOR XML       Status       Aguardando Impressao       Nº Ped. 90503         CPOP 5202 ©       Modelo       Si 20       Nº Nota       0       Serie 1       Data Emissão       Outros Informacoes (AIt + 0)       Encludo da N. F.       Automatico         Produto [AIt + 9]       Transo. / Nob. (AIt + 1)       Importação (AIt+1)       NEE       Entrada Ant. Tributaria       Outras Informacoes (AIt + 0)       Servicos (AIt+5)       Enderecos       Pagamentos       Cata de Correção - CCE       Doc. Fiscal Reterenciado       Duplico         Induir       Alter       Exclur       Produto       21103 ©       Cod. Barras       7811885506590 ©       Ref.       21103 ©       PRENDEDOR DE CABELO       Undui. UN ©       CPOP 5202       Outras Info.         Qitale       3,00       VI. Unit.       2,00000       % OUT. Deps       0,000       % Desc.       0,0000       Wi Desc.       0,000         CISTIPI 53::::::::::::::::::::::::::::::::::::                                                                                                    | Novo [F2]      | Editar [F3]    | Excl           | <b>uir</b> Gr    | avar [F10]  | Cancelar        |             |                | Gerar/Imprimir | NFE 🔻      | GNRE         |          |              | Mais Op        | coes 👻          |                            |            |
| Empress       1       BMPRESA TESTE LTDA       SP       Tpo       Devolucao de Compra       Normal         Tipo de Pedido       25       DEVOLUÇÃO DE COMPRA PARA COMERCIALIZAÇÃO       Tipo Emissão NFE       Normal       Status       Aguardando Impressão       Nº Ped.       90503         Cliente/Form.       4303       17.292.593/0001-00       PORNECEDOR XML       SP       Calculo da N. F.       Automatico         CFOP       5202       Modelo       Modelo       SS       Nº Nota       0       Serie 1       Data Emissão       0.4/09/2019 09:26:55       Data Entrada/Siaido       M/09/2019 09:26:55       Data Entrada/Siaido       M/09/2019 09:26:55       Outras I                                                                                                    | Consulta Di    | gitacao        |                |                  |             |                 |             |                |                |            |              |          |              |                |                 |                            |            |
| Tpo de Peddo       25 0       DEVOLUÇÃO DE COMPRA PARA COMERCIALIZAÇÃO       Tpo Emissão NF       Normal       Status       Aguardando Impressão       Nº Ped. 90503         Cliente,Forn.       4303 0       17.292.593/0001-00       PORNECEDOR XML       SP       Calculo da N. F.       Automatico         CFOP       5202 0       Modelo       SS       Nº Nota       0       Serie       1       Data Emissão       04/09/2019 09:26:55       Data Entrada/Siaida 04:09:2019 09:26:55       Towntario Online         Produto       Jalt + 11       Impontacao (Alt + 11)       NFE       Entrada Ant. Tributaria       Outras Informacoes (Alt + 0)       Servicos (Alt + 5)       Enderecos       Pagamentos       Carta de Correcao - CCE       Doc. Fiscal Referenciado       Duplico         Indur       Alterar       Exdur       Exdur       COOP       5202       Outras Info.         Produto       21103 ©       Cod. Barras       7811888506590 ©       Ref.       21103 ©       PRENDEDOR DE CABELO       Und. Und. Und.       CPOP       5202       Outras Info.         Qte       3,00       VI. Unit.       2,0000       No.00       No.00       Ni. LICMS       0,000       Wi. DEsc.       0,000       Alterar Desc. (Alt +0)         CST ICMS       20.00       VI. ICMS ST                                                                                                    | Empresa        | 1 😪            | EMPRESA TE     | STE LTDA         |             | SP              | Tipo        | Devolucao      | de Compra      |            |              |          |              | Norm           | al              |                            |            |
| Clente/Form.       4303 Q       17.292.593/0001-00       FORMECEDOR XML       SP       Calculo da N. F.       Automatico         CFOP       5202 Q       Modelo       SS       NP Nota       0       Serie       1       Data Emissao       04/09/2019 09:26:55       Data Entrada/Saida       04/09/2019 09:26:55       Data Entrada/Saida       Cancel       0/00       Data Entrada/Saida       Muenta/0       Data Entrada/Saida       Muenta/0       Muenta/0       Data Entrada/Saida       Muenta/0       Saida       Muenta/0       Muenta/0 <t< th=""><th>Tipo de Pedido</th><th>25 😪</th><th>DEVOLUÇÃO</th><th>DE COMPRA PARA</th><th>COMERCIALIZ</th><th>AÇÃO Tipo</th><th>Emissao NFE</th><th>Normal</th><th></th><th>Status</th><th>Aguardan</th><th>lo Impre</th><th>essao</th><th>Nº Ped. 90503</th><th></th><th></th><th></th></t<> | Tipo de Pedido | 25 😪           | DEVOLUÇÃO      | DE COMPRA PARA   | COMERCIALIZ | AÇÃO Tipo       | Emissao NFE | Normal         |                | Status     | Aguardan     | lo Impre | essao        | Nº Ped. 90503  |                 |                            |            |
| CFOP 5202       Modelo SS       Nº Nota       0       Serie 1       Data Emissão       04/09/2019 09:26:55       Data Entrada/Sada       04/09/2019 09:26:55       Inventario Online         Produto [Alt + P]       Transp. / Obs. [Alt + T]       Importacio (Alt + I)       NFE       Entrada Ant. Tributaria       Outras Informacoes (Alt + O)       Servicos (Alt + S)       Endercos       Pagamentos       Carta de Correcco - CCe       Doc. Fiscal Referenciado       Duplic         Induir       Altera       Excluri         Group 5202       Outras Info.          Produto 21103 %       Cod. Barras       7011889506590 %       Ref.       21103 %       PRENDEDOR DE CABELO       Und.       Und.       UN       Group 5202       Outras Info.         Qtde       3,000       VI. Unit.       2,000000       No.000       No.01. Deps.       0,000       % Desc.       0,0000       M Desc.       0,000         CST ICMS 200       CSGSN 200-000       % IPI       0,000       W. IPI       0,000       W. IPI Devol.       0,000       Restreabildade Produto         ICMS ST Tipo IXA       Bc. IPI       0,000       VI. ICMS ST       0,000       VI. IPI Devol.       0,000       Restreabildade Produto         + PIS/COFINS       + F.C.P. (fundo de Combate à Pobreza) <th>Cliente/Forn.</th> <th>4303 🔍</th> <th>17.292.593/0</th> <th>0001-00 FORNEC</th> <th>EDOR XML</th> <th></th> <th></th> <th></th> <th></th> <th>SP</th> <th>Calculo da N</th> <th>. F.</th> <th>Automatic</th> <th>0</th> <th></th> <th></th> <th></th>                                                                                                    | Cliente/Forn.  | 4303 🔍         | 17.292.593/0   | 0001-00 FORNEC   | EDOR XML    |                 |             |                |                | SP         | Calculo da N | . F.     | Automatic    | 0              |                 |                            |            |
| Produto [Alt + P]       Transp. / Obs. [Alt + T]       Importazoa (Alt + I)       NFE       Entrada Ant. Tributaria       Outras Informacoes (Alt + O)       Servicos (Alt + S)       Enderecos       Pagamentos       Carta de Correcao - CCe       Doc. Fiscal Referenciado       Duplic         Induir       Alterar       Excluir       Produto [21103]       Cod. Barras       7811888506590       Ref.       21103]       PRENDEDOR DE CABELO       Und.       Und.       UN       CFOP 5202       Outras Info.         Qtde       3.00       VI. Unt.       2.00000       Total Bruto       6.00       % out. Deps.       0.00       % besc.       0.00000       VI Desc.       0.00         CST ICMS       200       CSON \$300-Outrat       Bc. IDT       0.0000       W. IPI       0.000       W. IPI Devol.       0.00       Red. ICMS       0.00000       W. IPI Devol.       0.00         ICMS ST Tips       Bc. IDTS       0.000       W. IPI Devol.       0.000       Restreabilidade Produto       Restreabilidade Produto         + PIS/COFINS       + F.C.P. (fundo de Combate à Pobreza)       Gravar       Cancelar         Tem Cod. Produto       Und.       VI. Aresc.       % IAresc.       YI Aresc.       % IA       YI Aresc.       % IPI ST Br. ICMS ST VI. ICMS ST VI. ICMS ST VI. ICMS ST VI. IST R.Ant.                                                                                                    | CFOP           | 5202           | Modelo 55      | ~ Nº             | Nota        | 0               | Serie 1     | Dat            | ta Emissao 04, | /09/2019 0 | 09:26:55     | Data En  | itrada/Saida | 04/09/2019 09: | 26:55           | Inventario Online          |            |
| Induit         Alterar         Excluit           Produito         22103 ©         Cod. Barras         7811888505990 ©         Ref.         21103 ©         PRENDEDOR DE CABELO         Und.         UN         ©         Outras Info.           Qtde         3,00         V. Lint.         2,00000         Total Bruto         6,00         % out. Deps.         0,00         % beac.         0,0000         W Desc.         0,00         Alterar Desc.(Al+0)         Alterar Desc.(Al+0)         <                                                                                                    | Produto [Alt + | P] Transp. / C | obs. [Alt + T] | Importacao (Alt  | +I) NFE I   | Entrada Ant. Ti | ibutaria (O | utras Informac | oes [Alt + O]  | Servicos   | (Alt+S) E    | nderecos | Pagame       | ntos Carta d   | e Correcao - CC | e Doc. Fiscal Referenciado | Duplicatas |
| Produto         21103         Cod. Barras         7011883506590         Ref.         21103         PRENDEDOR DE CABELO         Und.         UH         CFOP         5202         Outras Info.           Qtde         3,00         VI. Unt.         2,00000         Total Bruto         6,00         % Outr. Deps.         0,00         % Desc.         0,0000         W Desc.         0,000         Alterar Desc.(Al+0)           CST IPI         32-38481         Bc. JPI         0,000         % IPI         0,0000         VI. ICMS         0,00         % Desc.         0,0000         W Desc.         0,00         Alterar Desc.(Al+0)           CMS ST Tipo         Bc. JPI         0,000         % IPI         0,0000         VI. ICMS         0,00         Red. ICMS         0,0000         W Desc.         0,000         Detahamento Especifico           CMS ST Tipo         Bc. ICMS ST         0,00         VI. ICMS ST         0,00         Outras Info.         Restreabilidade Produto           + PIS/COFINS         + FLC.P. (Fundo de Combate à Pobreza)         Gravar         Cancelar           [rem Cod. Produto         Und.         VI. Aresic.         % Aresic.         VI Aresic.         % IPI         IPI CST Bc. ICMS ST VI. ICMS ST Bc. ST R.Ant.         VI. ST R.Ant.                                                                                                    | Induir         | Alterar Ex     | duir           |                  |             |                 |             |                |                |            |              |          |              |                |                 |                            |            |
| Qtde         3,00         VI. Unit.         2,00000         Total Bruto         6,00         % Out. Deps.         0,000         % Desc.         0,00000         W Desc.         0,00000         W Desc.         0,00000         W Desc.         0,00000         W Desc.         0,00000         W Desc.         0,00000         W Desc.         0,0000         W Desc.         0,0000         W Desc.         0,0000         W Desc.         0,0000         W Desc.         0,0000         W Desc.         0,0000         W Desc.         0,0000         W Desc.         0,0000         W Desc.         0,0000         Alterarcase em Lote         w           CST IPI         S3 saidar         Bc. IPI         0,000         % IPI         0,000         W. IPI Devol.         0.00         Petahamento Especifico         Restreabilidade Produto           ICMS ST Tipo         WA         VI. ICMS ST         0,000         VI. ICMS ST         0,000         Restreabilidade Produto           + PIS/COFINS         +         +         F.C.P. (Fundo de Combate à Pobreza)         Gravar         Cancelar                                                                                                    | Produto        | 21103 🔍        | Cod. Barras    | 7811888506590    | Ref.        | 21103 🔍         | PRENDEDOR D | E CABELO       |                |            |              | Jnd. UN  | 9            | CFOP           | 5202            | Outras Info.               |            |
| CST ICMS 200       CSCON 200-Outri       Bc. ICMS 0,000       % ICMS 0,0000       VI. ICMS 0,000       Red. ICMS 0,00000       Alteracao em Lote       *         CST IPI 53-Saidar       Bc. IPI 0,000       % IPI 0,0000       VI. IPI 0,00       VI. ICMS 0,000       Red. ICMS 0,0000       Detahamento Especifico         ICMS ST Tipo IVA       Bc. ICMS 57 0,00       VI. ICMS ST 0,00       Outros ICMS 0,000       Red. ICMS 0,0000       Red. ICMS 0,0000       Red. ICMS 0,0000       Red. ICMS 0,0000       Red. ICMS 0,0000       Red. ICMS 0,0000       Detahamento Especifico         ICMS ST Tipo IVA       Bc. ICMS 57 0,000       VI. ICMS ST 0,000       Outros ICMS 0,000       Red. ICMS 0,000       Red. ICMS 0,000       Red. ICMS 0,0000       Red. ICMS 0,0000       <                                                                                                    | Qtde           | 3,00           | VI. Unit.      | 2,00000          | Total Brut  | 6,00            | % Out. Dep  | o,00000        | VI. Out. Deps. | 0,         | ,00 % [      | esc.     | 0,00000      | VI Desc.       | 0,00            | Alterar Desc.(Alt+D)       |            |
| CST IPI S3-Saidar v       Bc. IPI 0,000 % IPI 0,0000 VI. IPI 0,00 VI. IPI Devol. 0,00       Detaihamento Especifico         ICMS ST Tipo IVA       Bc. ICMS ST 0,00 VI. ICMS ST 0,00 Outros ICMS 0,00       Rastreabilidade Produto         + PIS/COFINS       + F.C.P. (Fundo de Combate à Pobreza)       Cancelar         Item Cod. Produto Und. Quantidade VI. Unitario Total Item % Desc VI. Desc. % Acresc. VI. Acresc. % ICMS VI. ICMS % IPI IPI CST Bc. ICMS ST VI. ICMS ST VI. ICMS ST Bc. ST. R.ntt. VI. ST. R.ntt.       Cancelar                                                                                                    | CST ICMS       | 200            | CSOSN          | 900 - Outre 🗸    | Bc. ICM     | s 0,00          | % ICMS      | s 0,00000      | VI. ICMS       | 0,         | .00 Red. 1   | CMS      | 0,00000      |                |                 | Alteracao em Lote 🔻        |            |
| ICMS ST TIPO TWA BE. ICMS ST 0,00 VI. ICMS ST 0,00 Outros ICMS 0,00 Rastreabilidade Produto + PIS/COFINS + F.C.P. (Fundo de Combate à Pobreza)  Item Cod. Produto Und. Quantidade VI. Unitario Total Item % Desc VI. Desc. % Acresc. VI Acresc. % ICMS VI. ICMS % IPI IPI CST BC. ICMS ST VI. ICMS ST Bc. ST R.ant. VI. ST R.ant.                                                                                                    | CST IPI        | 53 - Saída r 🖂 | Bc. IPI        | 0,00             | % IP        | I 0,00000       | VI. IP      | 0,00 I         | VI. IPI Devol. | 0          | .00          |          |              |                |                 | Detalhamento Especifico    |            |
| + PIS/COFINS<br>+ F.C.P. (Fundo de Combate à Pobreza) Gravar Cancelar Item Cod. Produto Und. Quantidade VI. Unitario Total Item % Desc VI. Desc. % Acresc. VI Acresc. % ICMS VI. ICMS % IPI IPI CST Bc. ICMS ST VI. ICMS ST Bc. ST R.Ant. VI. ST R.Ant.                                                                                                    | ICMS ST Tipo   | IVA 🗸          | Bc. ICMS ST    | 0,00             | VI. ICMS S  | r 0,00          | Outros ICM  | <b>S</b> 0,00  |                |            |              |          |              |                |                 | Rastreabilidade Produto    |            |
| + F.C.P. (Fundo de Combate à Pobreza) Gravar Cancelar Item Cod. Produto Und. Quantidade VI. Unitario Total Item % Desc VI. Desc. % Acresc. VI Acresc. % ICMS VI. ICMS % IPI IPI CST Bc. ICMS ST VI. ICMS ST Bc. ST R.Ant. VI. ST R.Ant.                                                                                                    | + PIS/COF      | NS             |                |                  |             |                 |             |                |                |            |              |          |              |                |                 |                            |            |
| Item Cod. Produto Und. Quantidade VI. Unitario Total Item % Desc VI. Desc. % Acresc. VI Acresc. % ICMS VI. ICMS % IPI IPI CST Bc. ICMS ST VI. ICMS ST Bc. ST R.Ant. VI. ST R.Ant.                                                                                                    | + F.C.P. (Fu   | indo de Comt   | ate à Pobr     | reza)            |             |                 |             |                |                |            |              |          |              |                |                 | Gravar                     |            |
|                                                                                                    | Item Cod P     | roduto Lind    | Quantidade     | VI Unitario      | Total Item  | % Desc          | VI Desc     | % Acresc V     | LAcresc %      | ICMS       | VLICMS       | 96 IPI   | IPL CS       |                | VLICMS ST. B    | STRANT VI STRANT           | N          |
| 1 21103 UN 3,00 2,00000 6,00 0,0000 0,00 0,000 0,00 0,                                                                                                    | ▶ 1            | 21103 UN       | 3,00           | 2,00000          | 6,00        | 0,00000         | 0,00        | 0,00000        | 0,00           | 0,00000    | 0,00         | 0,00     | 000 53 - Sa  | (d. 0,00       | 0,00            | 0,00 0,00                  | 14         |

Confirme as informações da NF-e e clique no botão *Executar*.

## OBS: Para mais informações sobre cada aba desta tela Clique Aqui!